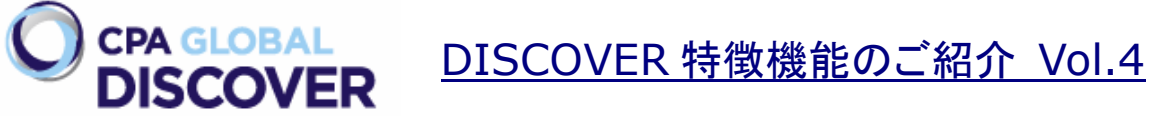

2011 年に日本でもリリースされた CPA GLOBAL DISCOVER。その特徴機能をシリーズでご紹介しています。 前回は図面を中心にスクリーニングする際に便利な「Image Browser 機能」をご紹介させて頂きました。今回 は DISCOVER で出力可能な各種データについてご紹介します。

先ず、DISCOVER で出力可能なデータの一覧をご紹介します。現在、DISCOVER にて出力可能な項目は以下の通り、79項目となっています。

| Publication |                                |  |  |  |  |  |  |
|-------------|--------------------------------|--|--|--|--|--|--|
| 1           | Publication Number             |  |  |  |  |  |  |
| 2           | Publication Country and Number |  |  |  |  |  |  |
| 3           | Kind Code                      |  |  |  |  |  |  |
| 4           | Kind Code Description          |  |  |  |  |  |  |
| 5           | Type of Publication            |  |  |  |  |  |  |
| 6           | Publication Country            |  |  |  |  |  |  |
| 7           | Publication Country Name       |  |  |  |  |  |  |
| 8           | Publication Date               |  |  |  |  |  |  |
| 9           | Publication Year               |  |  |  |  |  |  |
| 10          | Publication Language           |  |  |  |  |  |  |
|             | Application                    |  |  |  |  |  |  |
| 11          | Application Number             |  |  |  |  |  |  |
| 12          | Application Country            |  |  |  |  |  |  |
| 13          | Application Country Name       |  |  |  |  |  |  |
| 14          | Application Date               |  |  |  |  |  |  |
| 15          | Application Year               |  |  |  |  |  |  |
| 16          | Application Language           |  |  |  |  |  |  |
| 17          | PCT 371 Date                   |  |  |  |  |  |  |
|             | Priority                       |  |  |  |  |  |  |
| 18          | Number of Priorities           |  |  |  |  |  |  |
| 19          | First Priority Country         |  |  |  |  |  |  |
| 20          | First Priority Number          |  |  |  |  |  |  |
| 21          | Priority Date                  |  |  |  |  |  |  |
| 22          | First Priority Year            |  |  |  |  |  |  |
| 23          | First Priority Date            |  |  |  |  |  |  |
| 24          | PCT Application Date           |  |  |  |  |  |  |

| 25 | PCT Application Number  |
|----|-------------------------|
| 26 | PCT Publication Number  |
| 27 | PCT Publication Date    |
| 28 | Parent Country Earliest |
| 29 | Parent Date Earliest    |
| 30 | Parent Number Earliest  |
| 31 | Priority Details        |
|    | Assignees               |
| 32 | Assignee(s)             |
| 33 | Assignee Country        |
| 34 | Number of Assignees     |
| 35 | Assignee DOCDB          |
| 36 | Normalized Assignee     |
| 37 | Parent                  |
| 38 | Ultimate Parent         |
| 39 | Recent US Reassignment  |
|    | Inventor                |
| 40 | Inventor(s)             |
| 41 | Inventor Country        |
| 42 | Number of Inventors     |
|    | Classification          |
| 43 | IPCR                    |
| 44 | ECLA                    |
| 45 | USPC                    |
| 46 | JP FI                   |
| 47 | JP F-Terms              |
| 48 | Technology Categories   |

| Citations |                                |  |  |  |  |
|-----------|--------------------------------|--|--|--|--|
| 49        | Cited References               |  |  |  |  |
| 50        | Number of cited patents        |  |  |  |  |
| 51        | Citing References              |  |  |  |  |
| 52        | Number of citing patents       |  |  |  |  |
| 53        | Non-Patent Citations           |  |  |  |  |
| 54        | Number of Non-Patent citations |  |  |  |  |
|           | Family                         |  |  |  |  |
| 55        | Family Members(Simple)         |  |  |  |  |
| 56        | Family Members(Extended)       |  |  |  |  |
| 57        | Number of Simple families      |  |  |  |  |
| 58        | Number of Extended families    |  |  |  |  |
| 59        | Family ID - Simple             |  |  |  |  |
| 60        | Family ID - Extended           |  |  |  |  |
|           | Legal                          |  |  |  |  |
| 61        | Legal Status                   |  |  |  |  |
| 62        | US Assignment History          |  |  |  |  |
| 63        | US Maintenance                 |  |  |  |  |
| 64        | US Patent Term Adjustment      |  |  |  |  |
| 65        | US Terminal Disclaimer         |  |  |  |  |

| Text  |                                        |  |  |  |  |
|-------|----------------------------------------|--|--|--|--|
| 66    | Title                                  |  |  |  |  |
| 67    | Abstract                               |  |  |  |  |
| 68    | Claims                                 |  |  |  |  |
| 69    | First Claim                            |  |  |  |  |
| 70    | Number of Claims                       |  |  |  |  |
| 71    | Description                            |  |  |  |  |
| Other |                                        |  |  |  |  |
| 72    | Primary Examiner                       |  |  |  |  |
| 73    | Secondary Examiners                    |  |  |  |  |
| 74    | Attorney/Representative/Agent          |  |  |  |  |
| 75    | Designated States                      |  |  |  |  |
| 76    | Hyperlink to the Patent Record Display |  |  |  |  |
| 77    | Hyperlink to the PDF Front Page        |  |  |  |  |
| 78    | Hyperlink to the PDF Full Document     |  |  |  |  |
| 79    | Art Group (US)                         |  |  |  |  |

これらのデータは 1)CSV、2)Excel、3)text、4)Word、5)XML、6)CPA XML などのファイル形式で出力することができます。また、一度の指示で出力可能な件数は 1 万件となっています。データの出力機能は1回の指示で出力可能な件数が 1 万件であるということ以外に制限はございません。

出力項目、出力順の設定は検索画面などの右上にある「My Preferences ①」から行うことができます。 先ずは、「My Preferences ①」をクリックして、次に「Export Fields ②」をクリックします。

| CPA GLOBAL                                                                |                | We                | come mhasegawa  | <u>Terms of Use</u>   M | y Preferences | Change Password | Log Out   🎯   🗲 |
|---------------------------------------------------------------------------|----------------|-------------------|-----------------|-------------------------|---------------|-----------------|-----------------|
|                                                                           | Home Sea       | rch 🛛 My Work 👻   | Administration  | Help 👻                  |               |                 | History 🤜       |
| My Preferences<br>Advanced Settings<br>Default Navigators Keyword Highlig | lits Field and | Sort Options Expo | 2<br>ort Fields |                         |               |                 |                 |
| Default Navigators                                                        | Keyword H      | ighlights         | Field and S     | ort Options             | Export        | Fields          |                 |

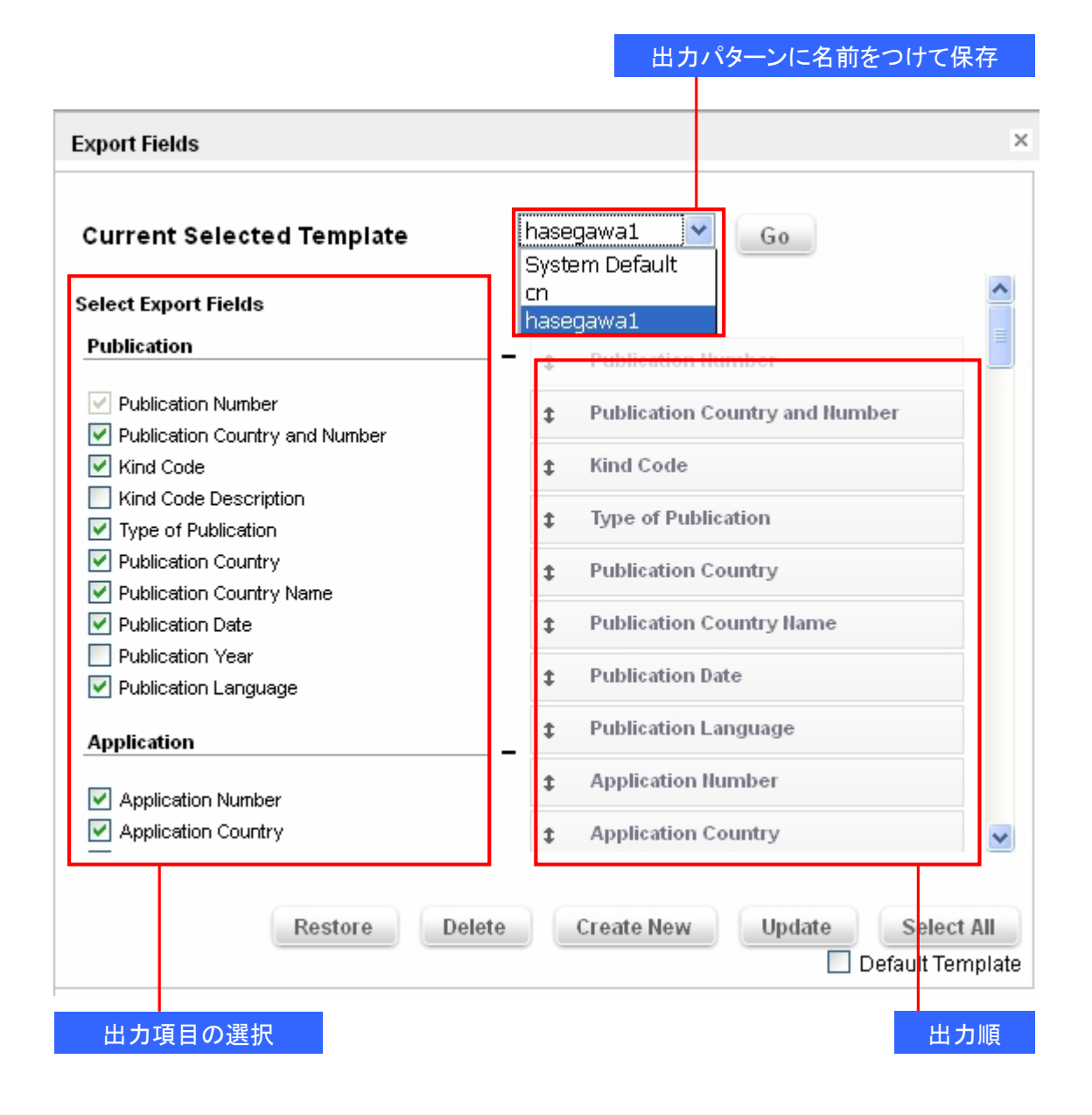

この画面では、出力項目の選択、出力パターンの保存、出力順などの設定が可能です。デフォルトでは全項目 が出力対象となっています。

なお、「My Preferences」では上記出力項目の設定などに加え、以前ご紹介した「Navigators」の表示項目設定、キーワードハイライトの設定、ヒットリストの表示項目、表示項目のソートなどを行うことができます。

|                                      |                                                        | × | 検索キー               | ワードはボー                 | ールドで表示されま                        | <b>ミす</b> 。           |           |               |
|--------------------------------------|--------------------------------------------------------|---|--------------------|------------------------|----------------------------------|-----------------------|-----------|---------------|
| Top Navigators                       | Right Navigators                                       |   | Current Keyword    | s                      |                                  |                       |           | ×             |
| Publication Date First Priority Date | <ul> <li>✓ Country</li> <li>✓ Document Type</li> </ul> |   | These are the term | is highlighted in your | results - you can activate, de-a | ictivate, delete or : | save them |               |
| Application Date                     | Assignees                                              |   | Active             | Keyword(s)             | Select Color                     | Ор                    | tions     |               |
| Number of Backward<br>Citations      | Normalized Assignee     Tackholagy Catagoriae          |   |                    | navigation             |                                  | ~                     | 1 >       | <u>&lt;</u> ^ |
| Number of Forward                    | <ul> <li>Inventors</li> <li>IPC R</li> </ul>           |   | <b>~</b>           | battery                |                                  | ~                     | 1 >       | ĸ             |
| Citations                            |                                                        |   | <b>V</b>           | forced                 |                                  | ~                     | 1)        | K             |
|                                      | VISPC                                                  |   | <b>~</b>           | vehicle                |                                  | ~                     | 1)        | < –           |
|                                      | ECLA<br>V Family Count                                 |   | <b>v</b>           | solar                  |                                  | ▼                     | 1)        | K 🗸           |
|                                      | Simple Family Members Extended Family Members          |   | Enter New Term     |                        | Set Color                        | Add                   | Keyword   |               |
| Select All                           | Select All Save as Default Restore Apply               |   | Save as defau      | t                      | Clear                            | All Cancel            | Restore   | Apply         |

Keyword Highlights

Field and Sort Options

Default Navigators

## ヒットリストに表示させる項目選択、ソートの条件などを設定します。

| ollapsed Mode Fields<br>-                              | Expanded Mode Fields<br>(appear in addition to Collapsed Mode Fields)                     |
|--------------------------------------------------------|-------------------------------------------------------------------------------------------|
| PDF Link                                               |                                                                                           |
| Publication Date                                       | ✓ ECLA                                                                                    |
| Assignees                                              | V IPC R                                                                                   |
| Inventors                                              | Application Number                                                                        |
| Comments Link                                          | Application Date                                                                          |
| Z Abstract                                             | Priority Number                                                                           |
|                                                        | ✓ Technology Categories                                                                   |
|                                                        | Priority Date                                                                             |
|                                                        | Backward Citations                                                                        |
|                                                        | V Forward Citations                                                                       |
| Decelect All                                           | Decelor All                                                                               |
| Jeselect All                                           | Deselect All                                                                              |
| ort Options                                            |                                                                                           |
|                                                        | Postoro Annhy                                                                             |
| Sort By Publication Date V Order by Oldest to Newest V | Trestore Apply                                                                            |
| Then by Select 🔽 Order by Select 🔽                     |                                                                                           |
| Then by Select V Order by Select V                     | <ul> <li>Save this view and current navigator<br/>settings as My Favorite View</li> </ul> |

他に出力できるデータとして PDF 公報(表紙のみ、または全頁)がございます。PDF 公報データの出力には 2 通りの方法がございます。先ずは、複数案件を纏めて出力する方法ですが、ヒットリストなどから出力対象とす る公報にチェックを付与します。チェックボックスはヒットリストの左上部にあり、「ALL」と記載されているボック スはヒットリスト全件を、また、右のチェックボックスは表示されている頁内全件(10 件から 50 件の範囲で設定 チェック付与後、プルダウンメニューから「表紙のみ」、「全頁」の何れかを選択します。そして、「Go」ボタンをク リックすれば、非同期処理にて出力を行います。

| All Download as PDF                                                                                                    | Zipped Go                                                                                      | Powered by MicrosoR® FAST™ Se                                                                | arch Server                                                                                                    | Results per page: <u>10203</u>                                                                                                    | 0 <b>40</b> <u>50  &lt;≤123&gt;&gt; </u>   1-40                                                                                                    | of 5614 🕇           | <b>t</b> <sub>4</sub> = |
|----------------------------------------------------------------------------------------------------|------------------------------------------------------------------------------------------------|----------------------------------------------------------------------------------------------|----------------------------------------------------------------------------------------------------|----------------------------------------------------------------------------------------------------|----------------------------------------------------------------------------------------------------|---------------------|-------------------------|
| Rank Compare<br>Create Patent Status A                                                                                                    | ert Title                                                                                      |                                                                                              | Publication Date                                                                                                    | Assignees                                                                                                    | Inventors                                                                                                    |                     |                         |
| Download as CPA XMI<br>1 Download as CSV<br>Download as Excel<br>Download as PDF                                                                                         | Analytics<br>Compare                                                                           | METHOD AND<br>DESCRIPTOR                                                                     | 2012-12-13<br>S                                                                                                    | Apple Computer, Inc.                                                                                                    | Staats, Erik P.                                                                                                    | ₹ 6                 | 9 🗉                     |
| Undef<br>Download as PDF Fror<br>Download as TXT<br>include<br>prefera<br>Email patents                                                                                  | Create Patent Status /<br>Download as CPA XM<br>Download as CSV                                | data. The sys<br>ffer upon rece<br>that may or                                               | item includes a data co<br>eipt of a request from a<br>may not be utilizing th                                                         | ntainer hierarchical stru<br>a requestor. The data p<br>is same container syste                                                    | ucture. The system also<br>resented to the requesto<br>em.                                                                                         | r will              | +                       |
| 2 Export to Patent List<br>Image Browser (Full M<br>Open Selected<br>View Citations                                                                                      | Download as Excel<br>Download as PDF                                                           | YSTEM USING<br>SING UNIT.                                                                    | 2012-11-13                                                                                                    | APPLE COMPUTER, IN                                                                                                    | NC. BRUNNER, RALPH                                                                                                    |                     | 9                       |
| under hed Techniques to<br>technique (300), visual ed<br>effects are applied to a ta<br>system's assembly buffer<br>to the system's frame-bu<br>window buffers) in a man | Download as PDF Fro<br>Download as TXT<br>Download as Word<br>Download as XML<br>Email patents | t Page hs executing i<br>mbly buffer p<br>n's assembly<br>hique (700), v<br>visual effects a | on a programmable gr.<br>rior to compositing a t<br>buffer. In a third techni<br>risual effects are applied<br>are permitted to any or | aphics processing unit a<br>arget window. In a sec<br>ique (500 and 600), vis<br>d to the system's assen<br>he or more windows (e. | are described. In a first<br>ond technique (400), visu<br>sual effects are applied to<br>nbly buffer as it is transmi<br>.g., application-specific | ual<br>a<br>tted    | ٠                       |
| 3                                                                                                    | Export to Patent List<br>Image Browser (Full N                                                 | ode)                                                                                         | 2012-11-01                                                                                                    | Apple Computer, Inc.                                                                                                    | WALLACE, Leland A.                                                                                                    | <b>Q</b>            | 9                       |
| undefined A mechanism t<br>be granted and which are<br>included in a calling card (<br>for access movies provide                                                         | Open Selected<br>View Citations                                                                | apply rules to<br>http://www.sued.by<br>r).computer                                          | o decide which request<br>/ a trusted third party /<br>that controls the resou                                                         | is for access to a user's<br>authority that verifies io<br>irces desired by the rec                                                | computer resources are<br>dentities of computer use<br>quester. Additional conditio                                                                | to<br>rs, is<br>xns | +                       |

非同期処理で出力されたデータは「My Work」、「Data Export / Download」に一覧表示されます。一覧から出 カしたいデータを選んで、DISCOVER サーバからローカルエリアにダウンロードします。

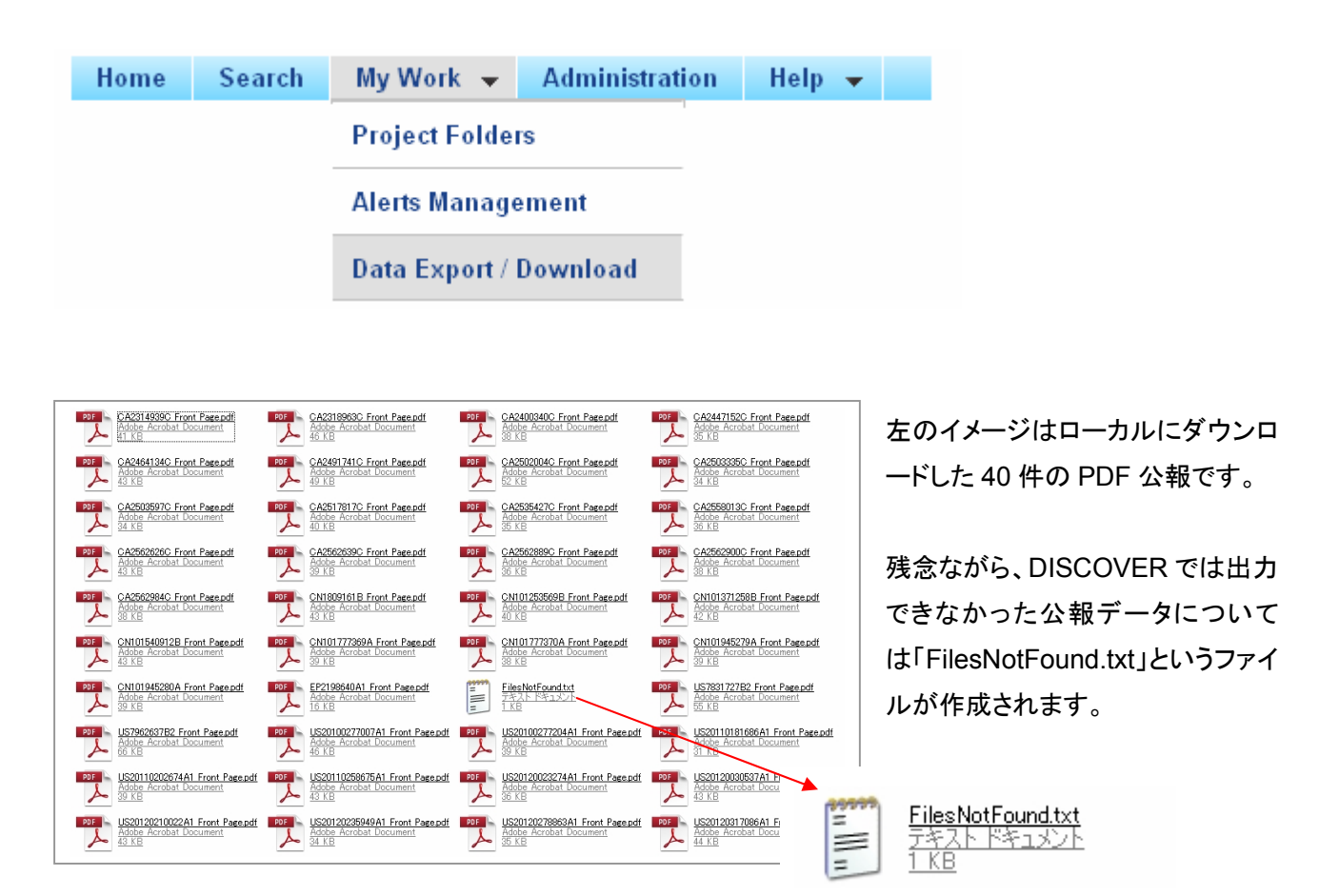

もう一つの出力方法はヒットリスト上の PDF アイコンをクリックして、1 件ずつ表示、または出力します。なお、ヒットリスト上に PDF アイコンが表示されていても、DISCOVER では PDF 出力ができない公報もございます。ご 了承下さい。

| 3 | 🗆 뛒 US 20120278863 A1 | Select option to display PDF $\stackrel{\times}{\tiny \textcircled{0}}$ |
|---|-----------------------|-------------------------------------------------------------------------|
|   |                       | Opwnload Front Page     Download Full Document                          |
|   |                       | Download PDF Cancel                                                     |

今回はDISCOVERで出力可能なデータについてご紹介致しました。CSVなどの形式で出力できるデータ項目 は79項目と種類も多く、PDF公報やDISCOVERの詳細画面へのハイパーリン用URLなども出力可能です。 また、ある一定期間(例えば1ヶ月間)に出力できる件数の制限もなく、必要なデータを必要なだけ取得して頂く ことが可能です。是非、DISCOVERの出力機能をお試し下さい。

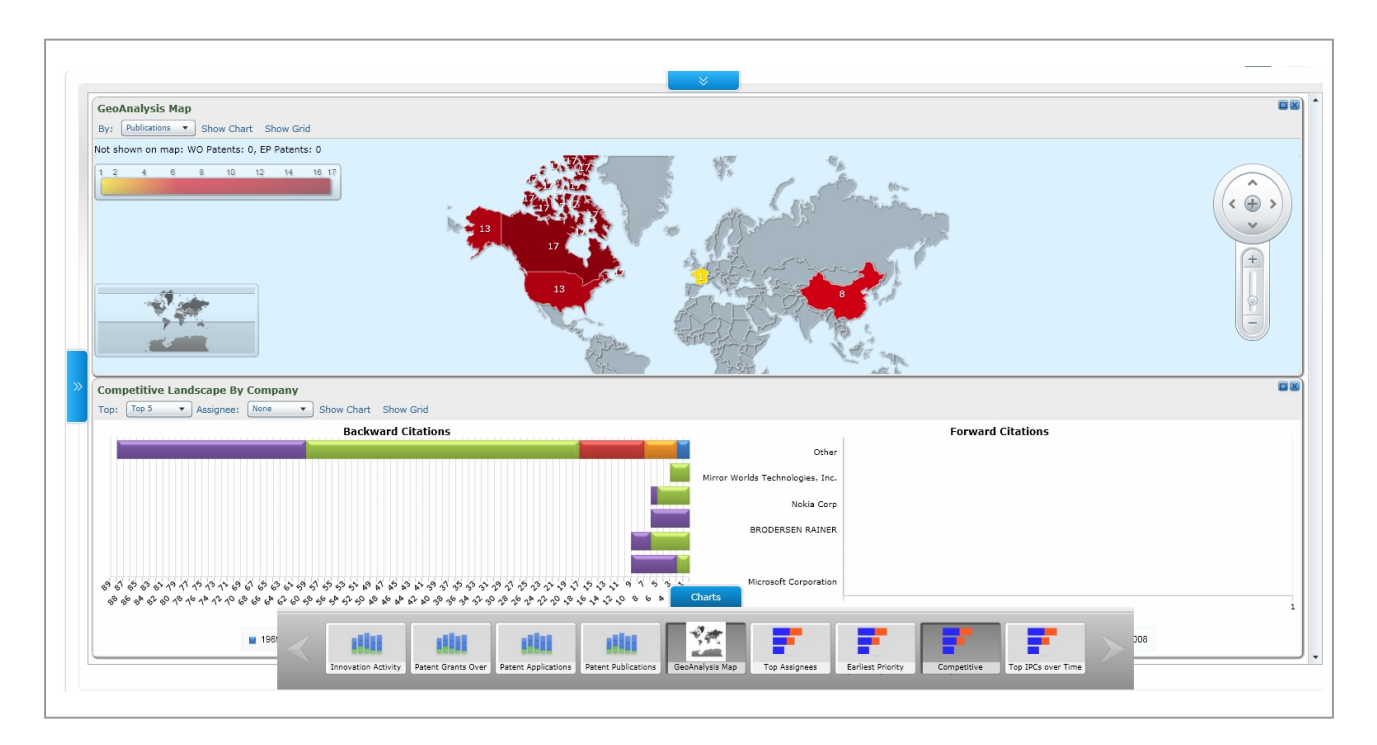

次回は、DISCOVER が標準機能として搭載している簡易分析機能「Analytics」についてご紹介致します。 CPA GLOBAL DISCOVER に関するお問い合わせは下記担当者までお願い致します。

IP 総研 長谷川 雅則、白岡 剛 IP 総研代表メール <u>ip-soken@ngb.co.jp</u>